## คู่มือการรายงานผล การดำเนินงานคู่มือสำหรับประชาชน

1. คลิกที่ https://goo.gl/forms/fg567vKkPf5IqZN42 หรือ สแกน QR Code เพื่อเข้าตอบแบบสอบถาม การรายงานผลการดำเนินงานคู่มือสำหรับประชาชน ของสำนักงาน กศน.

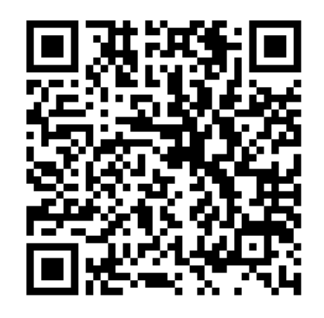

**หมายเหตุ** ก่อนการบันทึกข้อมูล ขอให้ผู้รับผิดชอบ เตรียมข้อมูลทั้ง 9 คู่มือ ให้เสร็จเรียบร้อย ก่อนการบันทึกข้อมูลในหน้าถัดไป

2. เมื่อเข้ามาหน้าแบบสอบถามจะปรากฏดังรูปที่ 1

| แบบสอบถามการรายงานผลการดำเนิน<br>งานคู่มือสำหรับประชาชน ของสำนักงาน<br>กศน. (ทั้ง 9 คู่มือ) |
|---------------------------------------------------------------------------------------------|
| *จำเป็น                                                                                     |
| ผู้รับผิดชอบในการจัดเก็บข้อมูลคู่มือสำหรับประชาชน (ชื่อ - นามสกุล) *                        |
| คำตอบของคุณ                                                                                 |
| จังหวัด * 1. ลงข้อมูลให้ครบถ้วน เสร็จให้กด ถัดไป                                            |
| คำตอบของคุณ                                                                                 |
| อำเภอ (สถานศึกษา) *                                                                         |
| คำตอบของคุณ                                                                                 |
|                                                                                             |
| ถัดไป                                                                                       |

3. จากนั้นจะเห็นคู่มือสำหรับประชาชน คู่มือที่ 1 ดังรูปภาพที่ 2

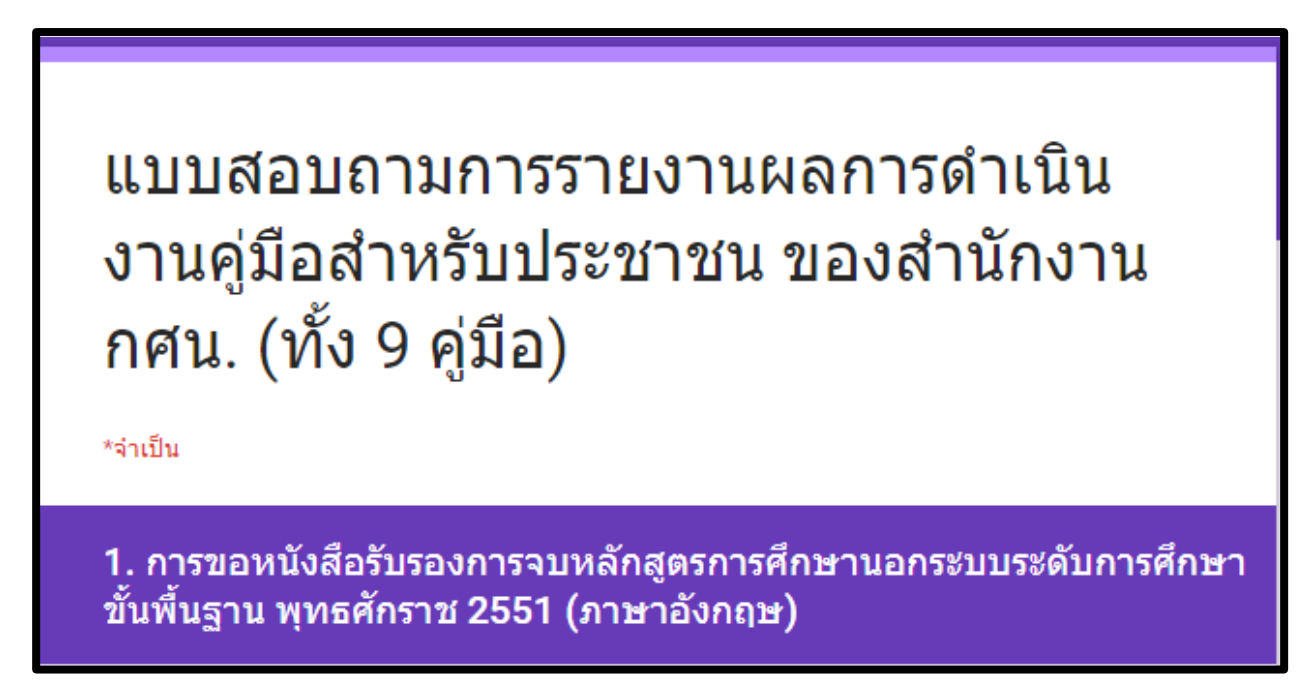

## รูปภาพที่ 2

- 4. ให้บันทึกข้อมูล ดังนี้
  - 4.1 ข้อ 1.1 จำนวนคำขอรับหนังสือรับรองฯ ทั้งหมด (ย้อนหลัง 3 ปี 2558 2560)
     โดยให้ระบุเป็นตัวเลขเท่านั้น

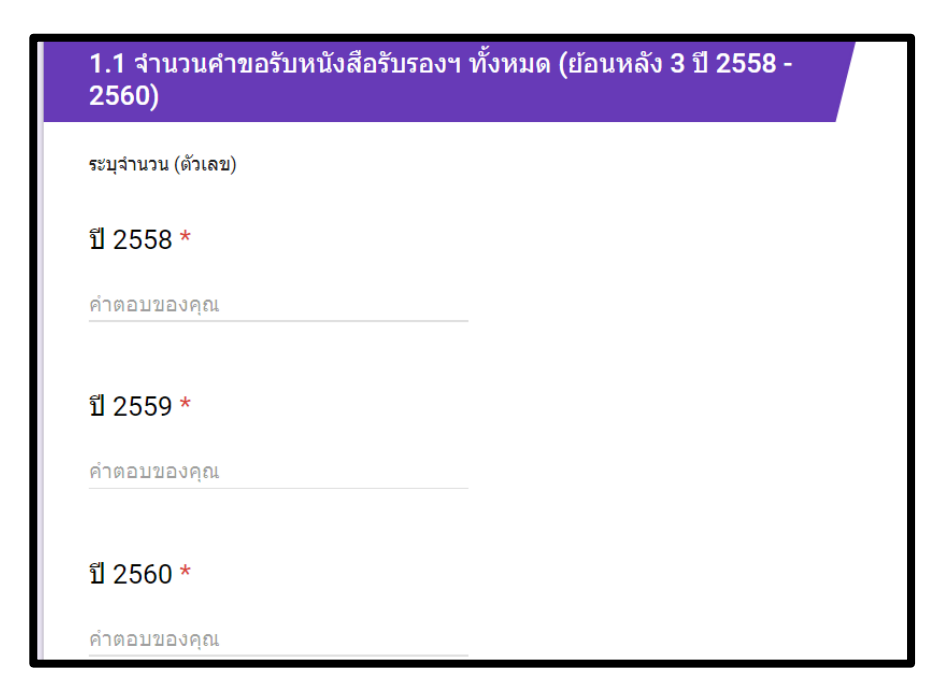

4.2 ข้อ 1.2 จำนวนคำขอรับหนังสือรับรองฯ ที่ดำเนินการแล้วเสร็จ
 (ย้อนหลัง 3 ปี 2558 - 2560) โดยระบุเป็นตัวเลขเท่านั้น

| 1.2 จำนวนคำขอรับหนังสือรับรอง<br>3 ปี 2558 - 2560) | ฯ ที่ดำเนินการแล้วเสร็จ (ย้อนหลัง |
|----------------------------------------------------|-----------------------------------|
| ระบุจำนวน (ตัวเลข)                                 |                                   |
| ปี 2558 *                                          |                                   |
| คำตอบของคุณ                                        |                                   |
| ปี 2559 *                                          |                                   |
| คำตอบของคุณ                                        |                                   |
| ปี 2560 *                                          |                                   |
| คำตอบของคุณ                                        |                                   |

รูปภาพที่ 4

4.3 ข้อ 1.3 จำนวนเรื่องร้องเรียนที่เกี่ยวกับการให้บริการการขอรับหนังสือรับรองฯ
 (ย้อนหลัง 3 ปี 2558 - 2560) โดยระบุเป็นตัวเลขเท่านั้น

| 1.3 จำนวนเรื่องร้อง<br>รองฯ (ย้อนหลัง 3 ปี | เรียนที่เกี่ยวกับการให้บริการการขอรับหน้<br>2558 - 2560) | ้งสือรับ |
|--------------------------------------------|----------------------------------------------------------|----------|
| ระบุจำนวน (ตัวเลข)                         |                                                          |          |
| ปี 2558 *                                  |                                                          |          |
| คำตอบของคุณ                                |                                                          |          |
| ปี 2559 *                                  |                                                          |          |
| คำตอบของคุณ                                |                                                          |          |
| ปี 2560 *                                  |                                                          |          |
| คำตอบของคุณ                                |                                                          |          |

 6. ข้อ 1.4 ระบุระยะเวลาที่ให้บริการตั้งแต่รับเรื่อง – จนถึงเสร็จสิ้นการขอหนังสือรับรองฯ โดยเฉลี่ยประมาณ (กี่วัน) และข้อ 1.5 ถ้ามีการสำรวจความพึงพอใจของผู้รับบริการ ให้ระบุข้อมูล ตามรูปภาพที่ 6

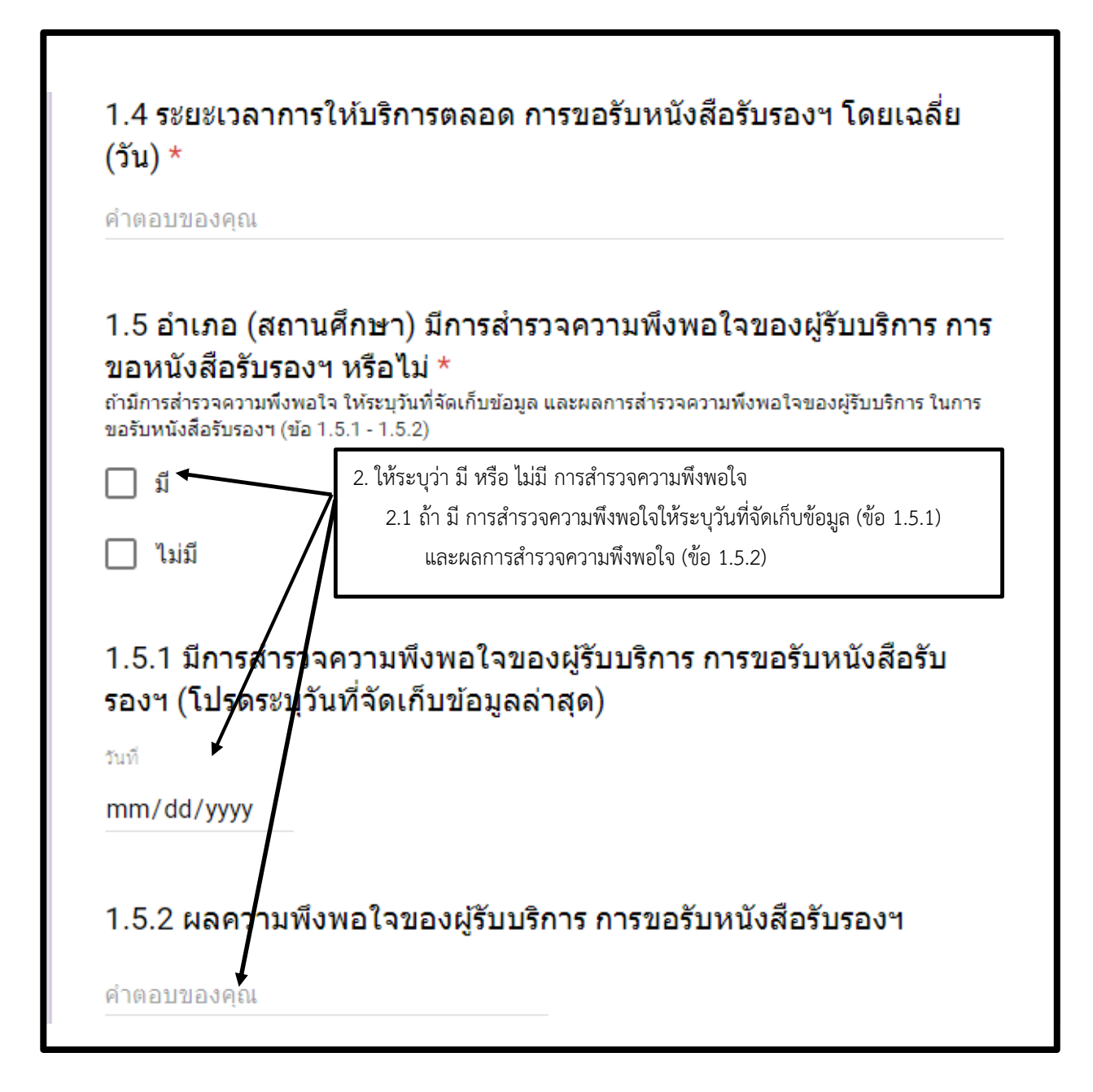

รูปภาพที่ 6

 รายการเอกสารประกอบที่หน่วยงานไม่จำเป็นต้องขอจากผู้ขอหนังสือรับรองการจบหลักสูตร รายการใดให้เลือกจาก (ข้อ 1.6.1) ดังภาพที่ 7 หรือถ้ายังจำเป็นต้องขอเอกสารทั้งหมดประกอบ (ข้อ 1.6.1) ไม่ต้องดำเนินการใดๆ ในข้อนี้ และเมื่อเสร็จแล้วให้กด ถัดไป

| 1.6 รายการหลักฐานที่ใช้ประกอบการขอหนังสือรับรองการจบ<br>หลักสูตรการศึกษานอกระบบระดับการศึกษาขั้นพื้นฐาน พุทธศักราช<br>2551 (ภาษาอังกฤษ)                                                                                                    |
|----------------------------------------------------------------------------------------------------|
| รายการเอกสารประกอบ ที่ใช้ในการขอหนังสือรับรอง                                                                                                    |
| 1.6.1 รายการเอกสารประกอบที่หน่วยงานไม่จำเป็นต้องขอจากผู้ขอ<br>หนังสือรับรองการจบหลักสูตรการศึกษานอกระบบระดับการศึกษาขั้นพื้น<br>ฐาน พุทธศักราช 2551 (ภาษาอังกฤษ)<br>ศาอธิบาย ถ้ายังจำเป็นต้องขอเอกสารเอกสารทั้งหมดเพื่อประกอบการขอรับหนังสือรับรองฯ จากผู้รับบริการ ไม่<br>ต้องดำเนินการใดๆ ในคำถาม |
| 📃 1. สำเนาบัตรประชาชน                                                                                                    |
| 2. ใบระเบียบแสดงผลการเรียนฉบับภาษาไทย                                                                                                    |
| 3. ใบระเบียบแสดงผลการเรียนฉบับภาษาอังกฤษ                                                                                                    |
| 1.6.2 ปัญหาและอุปสรรค                                                                                                    |
| คำตอบของคุณ                                                                                                    |

รูปภาพที่ 7

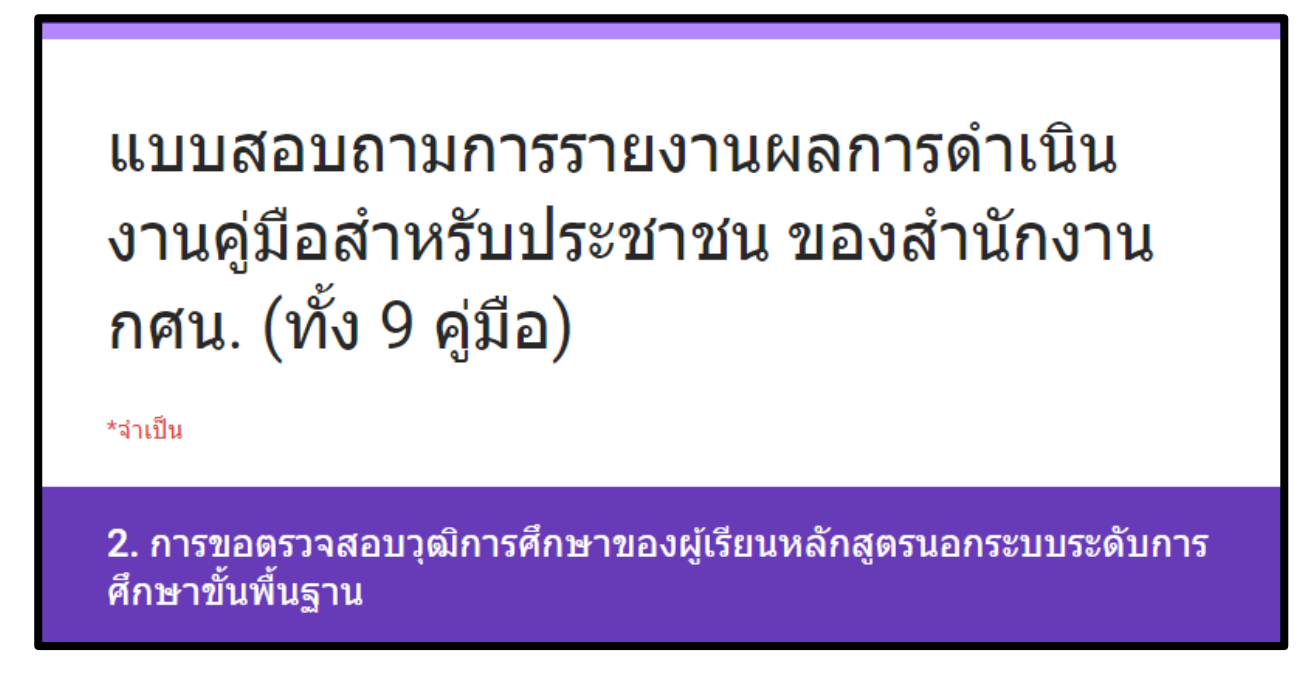

## รูปภาพที่ 8

- การกรอกข้อมูลกระทำเหมือนกับกรอกข้อมูลคู่มือสำหรับประชาชนที่ 1 ซึ่งลักษณะการลงข้อมูล จะเหมือนกันแต่ใช้รายละเอียดของคู่มือประชาชน ที่ 2 จึงสามารถดูตัวอย่างตาม ข้อที่ 4 – 7 ประกอบได้
- 10. ให้บันทึกข้อมูลทั้ง 9 คู่มือ ถือว่าเสร็จกระบวนการ

**หมายเหตุ** ในกรณีบันทึกข้อมูลไม่แล้วเสร็จทั้ง 9 คู่มือ จะต้องบันทึกข้อมูลใหม่ตั้งแต่เริ่มต้น